## **RECOLHIMENTO DE MULTAS DE BIBLIOTECA POR GRU**

Procedimentos para o recolhimento de multas de biblioteca através da Guia de Recolhimento da União (GRU):

1º - Acessar o link: https://consulta.tesouro.fazenda.gov.br/gru/gru\_simples.asp;

2º - Preencher no fim da página os seguintes campos com os seguintes códigos:

- UG: 154359
- Gestão: 26266
- Recolhimento Código: 288357 e clique em AVANÇAR.

| UG (*)                                | Gestão (*)                       | Nome da Unidade                        |
|---------------------------------------|----------------------------------|----------------------------------------|
| 154359<br>                            | 26266                            | FUNDACAO UNIVERSIDADE FEDERAL DO PAMPA |
| Recolhimento<br>Código (*)<br>28835-7 | Descrição do Recolhimento        |                                        |
|                                       | SERVICOS RECREATIVOS E CULTURAIS |                                        |

Avançar

Limpar

3º - Na próxima tela preencher os campos com os seguintes dados:

- Número de Referência: preencher com 06 (seis) dígitos conforme o Campus abaixo:
- 150266 Campus Bagé
- 150286 Campus Alegrete
- 150287 Campus Caçapava Sul
- 150288 Campus Dom Pedrito
- 150289 Campus Itaqui
- 150290 Campus Jaguarão
- 150291 Campus Santana do Livramento
- 150292 Campus São Borja
- 150293 Campus São Gabriel
- 150294 Campus Uruguaiana

- Competência: mês e ano (Ex.: Agosto 082008);
- Vencimento: data que será para pagamento da GRU;
- CPF: de quem irá recolher a respectiva multa;
- Valor Principal: valor da multa;
- Valor Total: repetir o valor da multa.

| <b>MPRESSAO</b>                        |                                                                                                    |  |  |  |
|----------------------------------------|----------------------------------------------------------------------------------------------------|--|--|--|
|                                        | GRU - SIMPLES                                                                                                  |  |  |  |
| Unidade Favorecida                     |                                                                                                    |  |  |  |
| Código                                 | 154359                                                                                                    |  |  |  |
| Gestão                                 | 26266                                                                                                    |  |  |  |
| Nome da Unidade                        | FUNDACAO UNIVERSIDADE FEDERAL DO PAMPA                                                                         |  |  |  |
| Recolhimento                           |                                                                                                    |  |  |  |
| Código                                 | 28835-7                                                                                                    |  |  |  |
| Descrição                              | SERVICOS RECREATIVOS E CULTURAIS                                                                               |  |  |  |
| Número de Referênci                    | ia (*)                                                                                                    |  |  |  |
|                                        |                                                                                                    |  |  |  |
| Competência (mm/a                      | aaa) Vencimento (dd/mm/aaaa)                                                                                   |  |  |  |
|                                        |                                                                                                    |  |  |  |
| CNPJ ou CPF                            |                                                                                                    |  |  |  |
| do contribuinte (*)                    | Nome do Contribuinte / Recolhedor (*)                                                                          |  |  |  |
|                                        |                                                                                                    |  |  |  |
| (=)Valor Principal (*)                 |                                                                                                    |  |  |  |
|                                        |                                                                                                    |  |  |  |
| (-)Descontos/Abatin                    | nentos                                                                                                    |  |  |  |
|                                        |                                                                                                    |  |  |  |
| (-)Outras Deduções                     |                                                                                                    |  |  |  |
|                                        |                                                                                                    |  |  |  |
| ,<br>(+)Mora/Multa                     |                                                                                                    |  |  |  |
|                                        |                                                                                                    |  |  |  |
| (+)Juros/Encargos                      |                                                                                                    |  |  |  |
|                                        |                                                                                                    |  |  |  |
| (+)Outros Acréscimo                    | 05                                                                                                    |  |  |  |
|                                        |                                                                                                    |  |  |  |
| (=)Valor Total (*)                     |                                                                                                    |  |  |  |
|                                        |                                                                                                    |  |  |  |
| Selecione uma opção                    | de geração:                                                                                                    |  |  |  |
| Geração em HTML (r                     | ecomendada) 👻                                                                                                  |  |  |  |
|                                        |                                                                                                    |  |  |  |
| <ul> <li>Selecionando a opç</li> </ul> | ao de geração em PDF, para visualizar a guia, você necessitará de um programa específico para arquivos .'pdf'. |  |  |  |
| <ul> <li>Caso não possua, o</li> </ul> | dique na imagem para instalá-lo. 🚵 🖀 Reader                                                                    |  |  |  |

Voltar Emitir GRU Limpar

**4º** - Selecione uma opção de geração: escolher Geração em *HTML* para gerar a GRU na página. Se preferir gerar um arquivo em *PDF* clicar em Geração em *PDF* ou em baixar *PDF* para efetuar o download da GRU.

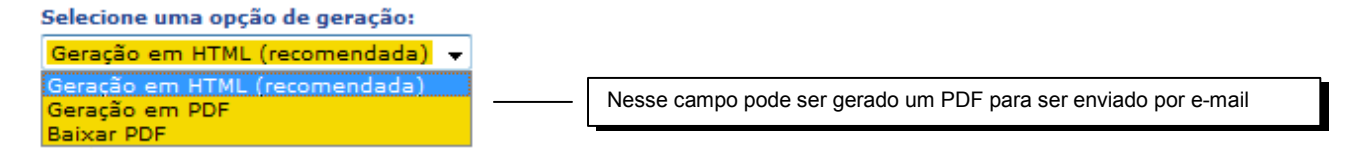

5º - Clique no botão EMITIR GRU para finalizar o processo.

Abaixo segue o modelo de GRU que é gerado pelo site:

Gerado a partir do sítio da Secretaria do Tesouro Nacional

## SR. CONTRIBUINTE: E STA GUIA NÃO PODERÁ SER LIQUIDADA COM CHEQUE

|                                                                                                    | MINISTÉRIO DA FAZENDA               | Código de Recolhimento      | 28835-7        |
|----------------------------------------------------------------------------------------------------|-------------------------------------|-----------------------------|----------------|
|                                                                                                    | SECRETARIA DO TESOURO NACIONAL      | Número de Referência        |                |
|                                                                                                    |                                     | Competência                 |                |
|                                                                                                    | Guia de Recolhimento da União - GRU | Vencimento                  |                |
| Nome do Contribuinte / Recolhedor:                                                                                                    |                                     | CNPJ ou CPF do Contribuinte |                |
| Nome da Unidade Favorecida:<br>FUNDACAO UNIVERSIDADE FEDERAL DO PAMPA                                                                                                    |                                     | UG / Gestão                 | 154359 / 26266 |
| Instruções: As informações inseridas nessa guia são de exclusiva<br>responsabilidade do contribuinte, que deverá, em caso de<br>dúvidas, consultar a Unidade Favorecida dos recursos.<br>SR. CAIXA: NÃO RECEBER EM CHEQUE |                                     | (=) Valor do Principal      |                |
|                                                                                                    |                                     | (-) Desconto/Abatimento     |                |
|                                                                                                    |                                     | (-) Outras deduções         |                |
|                                                                                                    |                                     | (+) Mora / Multa            |                |
| GRU SIMPLES<br>Pagamento exclusivo no Banco do Brasil S.A.<br>[STN464F40A2DF638A3A47F0715D53BC9DD8]                                                                                                    |                                     | (+) Juros / Encargos        |                |
|                                                                                                    |                                     | (+) Outros Acréscimos       |                |
|                                                                                                    |                                     | (=) Valor Total             |                |

89950000001-8 0000001010-3 95523162883-2 50888812601-5

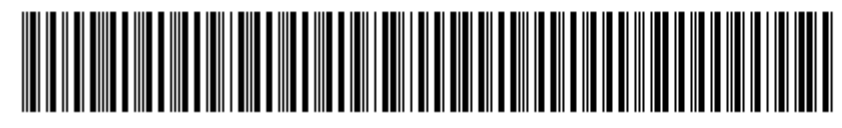